# Program Letronik System Instrukcja instalacji.

# Zleć nam instalację.

To najprostsza droga do instalacji systemu - pod tym adresem jest instrukcja TeamViewera, dzięki któremu możesz dopuścić nas do swojego komputera.

http://www.teamviewer.com/pl/res/pdf/first\_steps\_spontaneous\_support\_pl.pdf

Czyki ściągnij plik http://www.teamviewer.com/download/TeamViewerQS\_pl.exe i uruchom go. Po potwierdzeniu zabezpieczeń Windows i licencji pokaże się okienko:

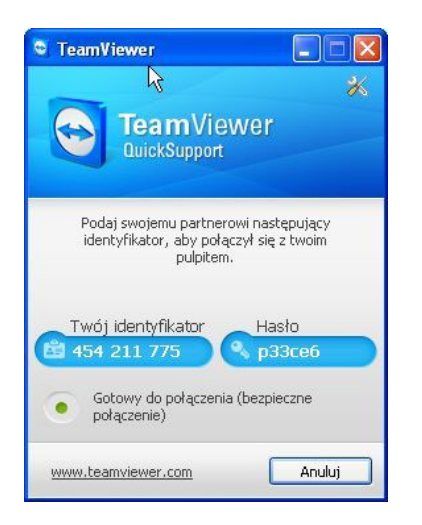

Podaj nam telefoniczne identyfikator i hasło.

My połączymy się z twoim komputerem i zainstalujemy i skonfigurujemy oprogramowanie. Jest to bezpieczny sposób, który nie zezwoli nam się łączyć z twoim komputerem bez twojej pomocy i jak chcesz, możesz w pełni kontrolować naszą pracę. Instalacja wymaga ściągnięcia oprogramowania z internetu (do 300 MB), dlatego najczęściej przeprowadzamy instalację na raty. Zdalna instalacja nie jest bezpłatna - dowiedz się o opłaty.

# Instalacja samodzielna.

Zorientuj się, czy masz wolna przestrzeń na dysku - na nasz program potrzebne będzie ok 600MB, dlatego powinieneś mieć wolne kilka GB.

#### Program Letronik System wymaga Microsoft .NET Framework 4

Jeżeli nie masz w systemie, trzeba zainstalować - informacje i pliki znajdziesz tutaj.

http://www.microsoft.com/downloads/en/details.aspx?FamilyID=9cfb2d51-5ff4-4491-b0e5-b386f32c0992&displaylang=en

**Program Letronik System współpracuje z serwerem MS SQL,** który należy zainstalować wcześniej.

MS SQL wymaga natomiast programu PowerShell i MS WindowsInstalator 4.5. Jeżeli nie ma tych składników w systemie, trzeba je doinstalować.

Programów można szukać w wyszukiwarce. http://www.microsoft.com/downloads/en/default.aspx

## PowerShell można pobrać z adresu:

http://www.microsoft.com/windowsserver2003/technologies/management/powershell/download.ms px

## Windows Installer 4.5 Redistributable - Polski

http://www.microsoft.com/downloads/details.aspx?displaylang=pl&FamilyID=5a58b56f-60b6-4412-95b9-54d056d6f9f4

#### Po zainstalowaniu powyższych programów można zainstalować SQL serwer.

http://www.microsoft.com/downloads/en/details.aspx?FamilyId=7522A683-4CB2-454E-B908-E805E9BD4E28&displaylang=en

Na systemy 32 bitowe pobierz plik:

#### SQLEXPRWT\_x86\_ENU.exe

I uruchom.

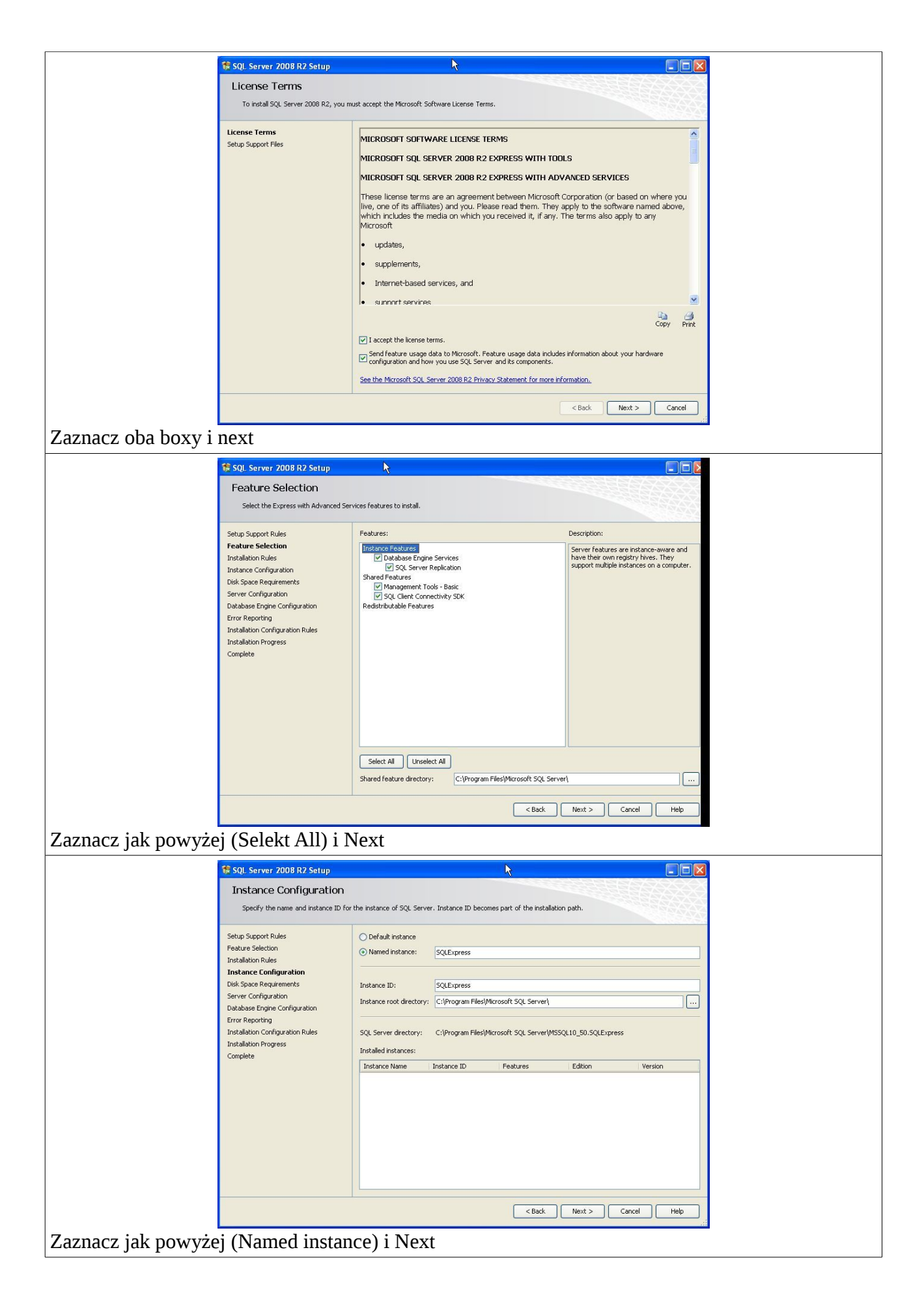

|                                                                | Second Comment 2008 D2 Column                                                                                                    |                                                                                 |  |
|----------------------------------------------------------------|----------------------------------------------------------------------------------------------------|---------------------------------------------------------------------------------|--|
|                                                                | SQL Server 2008 R2 Setup                                                                                                    |                                                                                 |  |
|                                                                | Server Configuration                                                                                                    |                                                                                 |  |
|                                                                | opecity the service accounts and collat                                                                                                    |                                                                                 |  |
| Setup Support Rules<br>Feature Selection<br>Installation Rules | Setup Support Rules                                                                                                    | Service Accounts Collation                                                      |  |
|                                                                | Microsoft recommends that you use a separate account for each SQL Server service.                                                                                                    |                                                                                 |  |
|                                                                | Instance Configuration                                                                                                    | Service Account Name Password Startup Type                                      |  |
|                                                                | Disk Space Requirements<br>Server Configuration                                                                                                    | SQL Server Database Engine ARZA02ANIE NTISYSTED A Automatic                     |  |
|                                                                | Database Engine Configuration                                                                                                    | SQL Server browser NI AUTHORITYQUCALS Disabled                                  |  |
|                                                                | Error Reporting<br>Installation Configuration Rules                                                                                                    | Use the same account for all SQL Server services                                |  |
|                                                                | Installation Progress                                                                                                    |                                                                                 |  |
|                                                                | Complete                                                                                                    |                                                                                 |  |
|                                                                |                                                                                                    |                                                                                 |  |
|                                                                |                                                                                                    |                                                                                 |  |
|                                                                |                                                                                                    |                                                                                 |  |
|                                                                |                                                                                                    |                                                                                 |  |
|                                                                |                                                                                                    |                                                                                 |  |
|                                                                |                                                                                                    |                                                                                 |  |
|                                                                |                                                                                                    |                                                                                 |  |
|                                                                |                                                                                                    | <back next=""> Cancel Help</back>                                               |  |
|                                                                | · / 🖬 🔰 👌 🗎                                                                                                    |                                                                                 |  |
| Zaznacz jak powyzej (Zarządzanie NTSYSTEM) i Next              |                                                                                                    |                                                                                 |  |
|                                                                |                                                                                                    |                                                                                 |  |
|                                                                |                                                                                                    |                                                                                 |  |
|                                                                | 🏶 SQL Server 2008 R2 Setup                                                                                                    |                                                                                 |  |
|                                                                | Database Engine Configu                                                                                                    | <b>i</b> ration                                                                 |  |
|                                                                | Specify Database Engine authentication security mode, administrators and data directories.                                                                                                    |                                                                                 |  |
|                                                                | Colum Company Durlan                                                                                                    |                                                                                 |  |
|                                                                | Feature Selection                                                                                                    | Account Provisioning Data Directories FILESTREAM                                |  |
|                                                                | Installation Rules                                                                                                    | Specify the authentication mode and administrators for the Database Engine.     |  |
|                                                                | Disk Space Requirements                                                                                                    | Authendication mode                                                             |  |
|                                                                | Server Configuration                                                                                                    | Mixed Mode (SQL Server authentication and Windows authentication)               |  |
|                                                                | Error Reporting                                                                                                    | Specify the password for the SQL Server system administrator (sa) account.      |  |
|                                                                | Installation Configuration Rules                                                                                                    | Enter password:                                                                 |  |
|                                                                | Complete                                                                                                    | Confirm password:                                                               |  |
|                                                                |                                                                                                    | Specify SQL Server administrators                                               |  |
|                                                                |                                                                                                    | SQL Server administrators<br>have unrestricted access to<br>the Database Forine |  |
|                                                                |                                                                                                    |                                                                                 |  |
|                                                                |                                                                                                    |                                                                                 |  |
|                                                                |                                                                                                    |                                                                                 |  |
|                                                                |                                                                                                    |                                                                                 |  |
|                                                                |                                                                                                    |                                                                                 |  |
|                                                                |                                                                                                    |                                                                                 |  |
|                                                                | Standard Standard Stand<br>Standard Standard Standard Standard Standard Standard Standard Standard Standard Standard Standard Standard Stan |                                                                                 |  |
| Zaznacz jak powyże                                             | Zaznacz jak powyżej (Mixed Mode, na początek najlepiej passwort = haslo123) i Next                                                                                                    |                                                                                 |  |

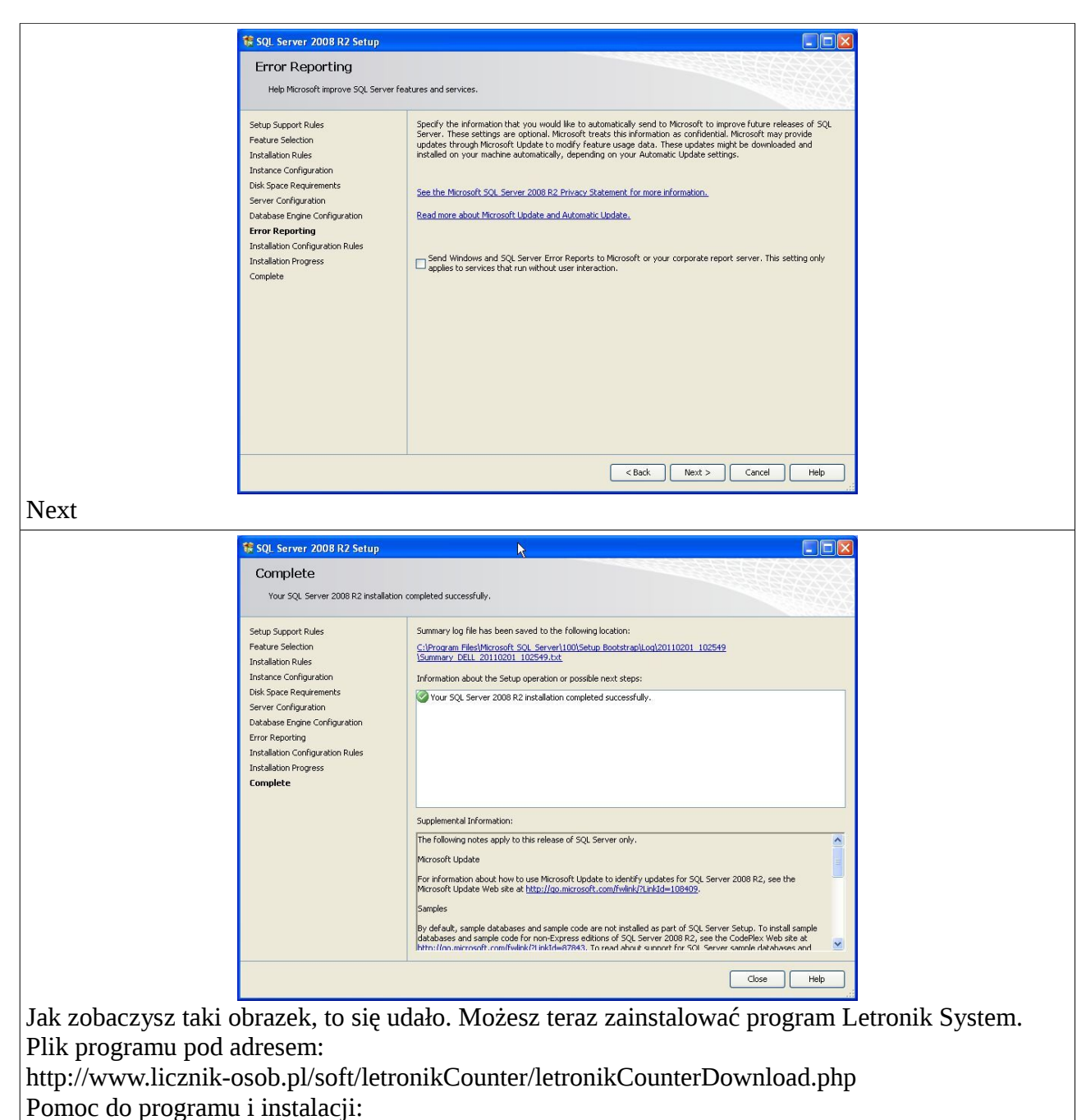

http://www.licznik-osob.pl/soft/letronikCounter/LSHelp/Index.htm